# Katastriüksuste kiirpäringu WAP teenus

## Kasutajajuhend

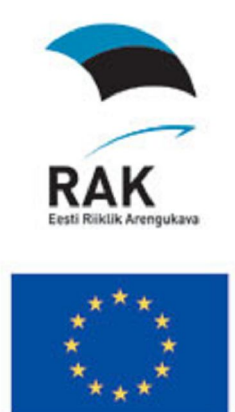

Toetab Euroopa Liit

Maa-amet 2007

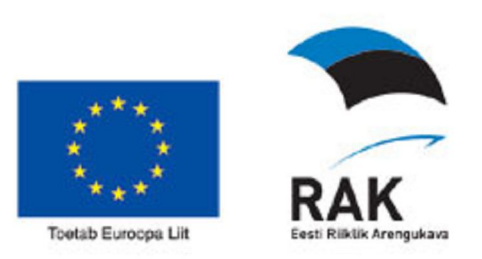

## Sisukord

| 1. | KAT    | ASTRIÜKSUSTE KIIRPÄRINGU WAP TEENUS |   |
|----|--------|-------------------------------------|---|
| 1  | .1 7   | eenuse funktsioonid                 |   |
|    | 1.1.1  | Aadressotsing                       |   |
|    | 1.1.2  | Tunnusega otsing                    |   |
|    | 1.1.3  | EHAK filter                         |   |
|    | 1.1.4  | Aluskaardi valik                    |   |
|    | 1.1.5  | Mõõtmete valik                      |   |
|    | 1.1.6  | Pildi kvaliteedi valik              | 7 |
|    | 1.1.7  | Kaardikuva muutmine                 |   |
|    | 1.1.8  | Tulemused                           |   |
|    | 1.1.9  | Seaded                              |   |
|    | 1.1.10 | ) Tühista filter                    |   |

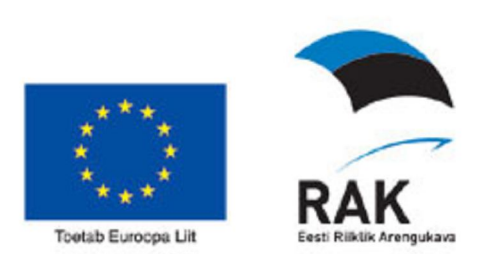

### 1. Katastriüksuste kiirpäringu WAP teenus

### 1.1 Teenuse funktsioonid

Teenuse käivitamisel avaneb avaleht esimenüüga, millest kasutaja saab teostada valiku soovitud tegevuseks. Kõikidel ülejäänud lehekülgedel on olemas nupp või link suundumiseks avalehele, et teostada uusi valikuid.

Esimenüüst saab kasutaja valida järgmisi tegevusi (PDA ekraanipilt):

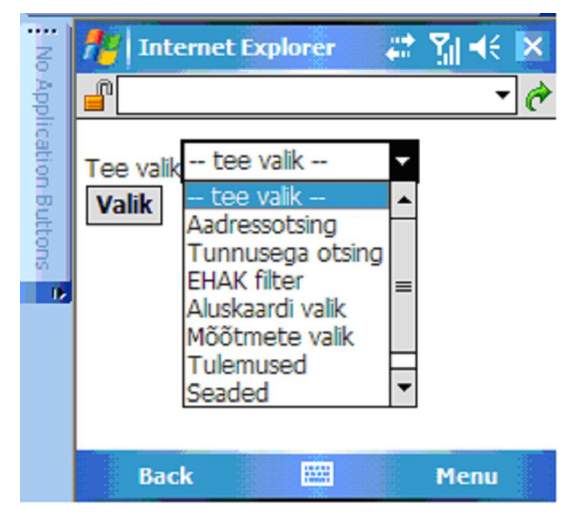

Tegevuste koondtabel:

| Tegevus          | Selgitus                                                                                                    |  |  |
|------------------|----------------------------------------------------------------------------------------------------|--|--|
| Aadressotsing    | Suundutakse lähiaadressi sisestusvormile.<br>Aadressotsingu puhul arvestatakse alati ka<br>täiendava EHAK filtriga, et piirata tulemustes<br>kuvatavaid kirjeid. Otsingu tulemustena tuuakse<br>seadmesse alati kuni 40 kirjet, seega tasub filtrit<br>määrata. |  |  |
| Tunnusega otsing | Suundutakse katastritunnuse sisestusvormile, et teostada täpne otsing katastritunnuse järgi.                                                                                                    |  |  |
| EHAK filter      | Suundutakse EHAK filtri määramisele. EHAK filte võib olla määratud kolmel tasemel:                                                                                                    |  |  |
|                  | - ainult maakond                                                                                                    |  |  |
|                  | - ainult omavalitsus                                                                                                    |  |  |

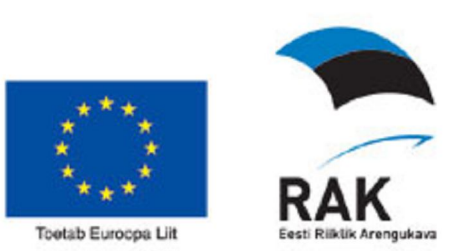

| Tegevus                 | Selgitus                                             |  |  |
|-------------------------|------------------------------------------------------|--|--|
|                         | - ainult asustusüksus                                |  |  |
| <u>Aluskaardi valik</u> | Suundutakse aluskaardi valikusse                     |  |  |
| Mõõtmete valik          | Suundutakse kuvatava kaardi laiuse-kõrguse valikusse |  |  |
| Pildi kvaliteet         | Suundutakse pildi kvaliteedi valikusse               |  |  |
| Kaardikuva muutmine     | Kaardiaknas avaneva pildi nähtavusulatuse muutmine   |  |  |
| Tulemused               | Suundutakse eelmise otsingu tulemusi vaatama         |  |  |
| Seaded                  | Kasutajale kuvatakse hetkel kehtivad seaded:         |  |  |
|                         | - EHAK filtri määrang                                |  |  |
|                         | - Valitud aluskaart                                  |  |  |
|                         | Valitud kaardi mõõtmed                               |  |  |
| Tühista filter          | Tühistatakse EHAK filter                             |  |  |

#### 1.1.1 Aadressotsing

Aadressotsingu sisestamisele võib jõuda järgmistest kohtadest:

- Valides peamenüüst tegevuse "Aadressotsing"
- EHAK filtri sisestamise režiimis olles sooritanud Maakonna valiku ja vajutades nuppu Aadressotsing
- EHAK filtri sisestamise režiimis olles sooritanud Valla valiku ja vajutades nuppu Aadressotsing
- EHAK filtri sisestamise režiimis olles sooritanud Küla valiku ja vajutades nuppu Aadressotsing

Aadressotsingu sisestusvorm PDA ekraanil:

| Aadre | ss: Mustan | näe tee 51 |
|-------|------------|------------|
| Leia  | Avaleht    |            |

Kui tekst ei sisalda suvalise tekstiosa märki \*, siis tehakse täpne otsing täissõnade järgi, mis on kõige kiirem moodus ning mis leiab ka sünonüümide järgi. Suvalise tekstiosa märki kasutades näidatakse kasutajale alati ainult kuni 40 kirjet, seega

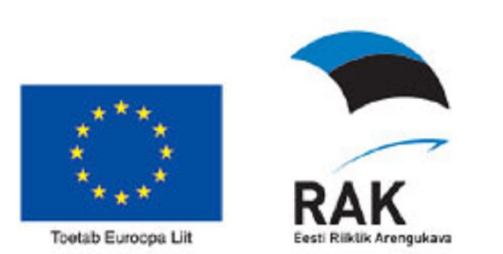

on soovitatav aadressotsingu tekst ette anda võimalikult täpselt ja kasutada EHAK filtrit.

Kui aadressotsingu tulemuseks on ainult üks vaste, siis tulemusi kuvatakse sarnaselt nagu tunnusega otsingu puhul. Kui tulemuseks on palju kirjeid, siis kuvatakse vorm, kus kasutaja saab loendist valida sobiva kirje:

| Vali: | 8407:701:684 | 0- Mustam | äe tee 51, Kristiine linnaosa |  |
|-------|--------------|-----------|-------------------------------|--|
| Kaar  | Andmed       | Avaleht   |                               |  |

Kirje valitakse KÜ tunnuse järgi ning vastavalt selle kirjega minnakse kuvama tulemusi. Tulemuste vaatamise režiimis saab liikuda juba tulemustes nuppudega Eelmine ja Järgmine. Täpsemalt vaata tulemuste kuvamist peatükist (1.1.6) <u>Tulemused</u>.

#### 1.1.2 Tunnusega otsing

Tunnusega otsingu valimisel kuvatakse kasutajale vorm, millesse saab sisestada tunnuse tekstistringi. Kuna tunnus sisaldab ka sümbolit koolon, mis tuleb samuti sisestada, pole andmeväli ainult numbrite sisestamise režiimis ja näiteks Nokia telefonil tuleb selleks, et numbreid sisestada, hoida all klahvi #, kuni minnakse numbrite sisestamise režiimi. Vastavalt ilmub ka ekraani vasakusse ülaserva märgend 123, mis viitab, et ollakse numbrite sisestamise režiimis.

Tunnus peab olema pikkusega 14 sümbolit, vastama maskile: #####:####:####, kus # on numbrikoht. Juhul, kui kasutaja sisestab lühema või pikema tunnuse või ei vasta tunnus maskile või on numbrite asemel kasutatud muid tähti, sümboleid, siis kuvatakse vastav veateade:

- Tunnuse pikkus pole õige
- Tunnus ei vasta maskile #####:####:#####
- Katastritunnus ei sisalda ainult numbreid

Kui sisestatud tunnusega katastriüksust ei leitud, siis kuvatakse teade:

Tunnuse 11301:001:1112 järgi ei leitud üksust!

Kui tunnuse järgi leiti üksus, siis siirdutakse edasi tulemusi kuvama. Tulemuste kuvamine käib nii nagu on kirjeldatud peatükis: (1.1.6)<u>Tulemused</u>.

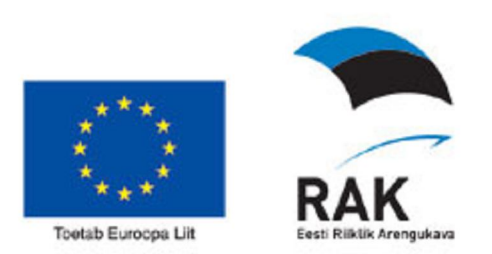

#### 1.1.3 EHAK filter

EHAK filtri valik võimaldab valida kolme tasemeliselt aadressotsingu juures kasutatava EHAK-i filtrit. Ei ole kohustuslik valida kõiki tasemeid. Iga taseme juures on ka nupp Aadressotsing, mis võimaldab koheselt siirduda sellel tasemel määratud filtriga Aadressotsingu vormile. Kord sisestatud EHAK filter jääb kehtima kuni ei sisestata uut filtrit või ei tühistata seda filtrit tegevusega "Tühista filter". Kui mingil EHAK filtri sisestamise tasemel olles ei valita loendist maakonda, valda või küla ning vajutatakse nuppu Aadressotsing, siis kuvatakse veateade ja kehtima jääb see filter, mis sisestati edukalt ning siirdutakse avalehele.

Maakonna valiku vorm:

| Maakond:vali maal | kond      | ~       |
|-------------------|-----------|---------|
| Aaderssotsing     | Vali vald | Avaleht |

Valla valiku vorm:

| Vald:vali vald | <b>~</b>    |         |
|----------------|-------------|---------|
| Aadressotsin   | g Vali küla | Avaleht |

#### Küla valiku vorm:

Küla: --vali küla-- 🔽 Aadressotsing Avaleht

Nupule Algus vajutamisega siirdutakse avalehele ning kehtima jääb eelmisel tasemel sisestatud filter või maakonna valikust tagasi siirdumisel eelmine filter.

#### 1.1.4 Aluskaardi valik

Aluskaardi valik võimaldab määrata, milline aluskaart kuvatakse kaadripildi alla. Valides tegevuse Aluskaardi valik, kuvatakse vorm:

| Aluskaart: | Värviline põhikaart 💟 |      |
|------------|-----------------------|------|
| Vali alu   | Värviline põhikaart   | aart |
|            | Põhikaart             |      |
|            | Ortofoto              |      |
|            | Baaskaart             |      |
|            | Puudub                |      |

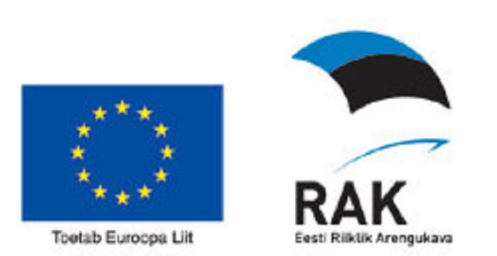

Aktiivsena on kuvatud kirje, milline aluskaart parajasti valitud on. Loendist tuleb valida soovitav aluskaart ning vajutada nupule-lingile: Vali aluskaart. Selle peale sooritatakse aluskaardi valik ning suundutakse avalehele.

Tegevusest loobumiseks vajutage nupule Avaleht. Sellisel juhul ei muudeta valitud aluskaarti.

#### 1.1.5 Mõõtmete valik

Mõõtmete valik võimaldab määrata, millise suurusega kuvatakse kaardipilti. Vaikimisi kaardipildi suuruseks on 128 x 128 pikselit. Valida saab veel järgmisi suuruseid: 256 x256 ja 512 x 512. Esimene suurus 128 x 128 sobib kasutamiseks vanemates WAP telefonides. 256 x 256 sobib PDA resolutsiooniga Pocket PCdes ja telefonides. 512 x 512 oleks sobilik notebooki resolutsioon.

NB! Rakendus automaatselt esialgseid mõõtmeid ära arvata ei püüa.

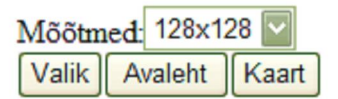

Mõõtmete valikuks valige loendist sobiv valik ja vajutage nupule Valik. Kõik järgnevad kaardi kuvamised kuvavad kaarti valitud mõõtmetega seni, kuni pole uuesti muudetud mõõtmeid.

Tegevusest loobumiseks vajutage nupule Avaleht. Sellisel juhul ei muudeta valitud mõõtmeid.

#### 1.1.6 Pildi kvaliteedi valik

Pildi kvaliteedi valik võimaldab määrata millise kvaliteediga aluskaarti kuvatakse kaardiaknas. Vaikimisi on kaardipildi kvaliteet seadistatud madalale.

| Tee val | ik Madal | $\checkmark$ |
|---------|----------|--------------|
| Valik   | Avaleht  | Kaart        |

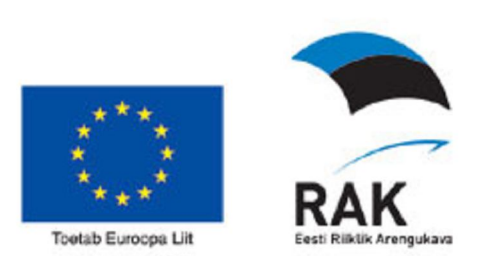

Pildi kvaliteedi valikuks valige loendist sobiv valik ja vajutage nupule Valik. Kõik järgnevad kaardi kuvamised kuvavad kaarti valitud kvaliteediga seni, kuni pole uuesti muudetud kvaliteedi seadeid.

Tegevusest loobumiseks vajutage nupule Avaleht. Sellisel juhul ei muudeta valitud kvaliteedisätteid.

#### 1.1.7 Kaardikuva muutmine

Kasutades kaardiakna alla jäävaid nuppe "+" ja "-" on võimalik kaardiaknas olevaid objekte suurendada või vähendada. Vaikimisi on kuvas vaid "-" nupp, kuna esmasel kuval on otsinguobjekt maksimaalsel suurendusastmel.

| Andmed        | Eelmine             | ]             |                       |                           |
|---------------|---------------------|---------------|-----------------------|---------------------------|
| 78407:701:033 | 5 7840 <u>7</u> :70 |               |                       |                           |
| 78407:701:099 | 10.9<br>78407:7     |               |                       |                           |
| 7840757       | 01:0246             |               |                       |                           |
| 78407:701:    | 1343 - 1 - 1        |               |                       |                           |
| 78407:701:    | 6840 S:2 H          | larjumaa, Tal | linna linn, Kristiine | linnaosa, Mustamäe tee 51 |
| - + Avale     | eht Aad             | ressotsing    | Tunnuseotsing         |                           |
| Loend A       | luskaart            | Mõõtmed       | Pildi kvaliteet       |                           |

#### 1.1.8 Tulemused

Aadressotsingu ja tunnusega otsingu tulemuseks kuvatakse leitud katastriüksuste andmed. Avalehelt tegevuse "Tulemused" valimisel siirdutakse koheselt kuvama eelmise otsinguga leitud tulemusi ilma täiendavaid otsinguid sooritamata.

NB! Kui otsingut pole sooritatud või eelmine otsing ei tagastanud kirjeid, siis tulemust veel pole ja seetõttu kuvatakse veateade.

Tulemused tegevus avab vaatevormi katastriüksuse andmetega. Kui eelneva otsingu tulemuseks oli ainult üks kirje, siis kuvatakse selle kirje tärkandmed, kui tulemuseks oli rohkem kui üks kirje, siis kuvatakse see kirje, millele oldi positsioneeritud kas tulemuste esmases valikus või eelmise vaatamise käigus.

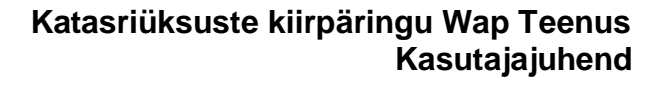

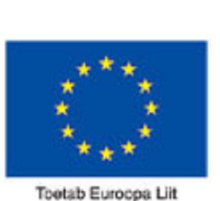

Kaart Eelmine Avaleht Aadressotsing Tunnuseotsing Loend Katastritunnus: 78407:701:6840 Maakond: Harjumaa Omavalitsus: Tallinna Asustusüksus: Kristiine Aadress: Mustamäe tee 51 Registreeritud: 1998-06-29 Sihtotstarve 1: Ühiskondlike hoonete maa (Üh)(0050) esimese sihtotstarve %: 100 Sihtotstarve 2: -Sihtotstarve 3: -Pindala (m2): 11685 Õuemaa (m2): 7068 s.h. ehitistealune maa (m2): 7068 Muu maa (m2): 4617 Registriosa: 1338501/13385 Tsentroid X: 6587198.08134327 Tsentroid Y: 539626.507180441 Maakonna kood: 37 Omavalitsuse kood: 784 Asustusüksuse kood: 0339 Mõõdistaja: Vallner, Raivo Kinnistusjaoskond: Harju Maakohtu Tallinna kinnistusjaoskond Mõõdistamisviis: konverteeritud, transformeeritud

#### Kuva 1. Tulemuseks kuvatavad katastriüksuse andmed.

Mitme tulemuskirje olemasolul kuvatakse nupud või lingid Eelmine ja Järgmine. Vastavalt sellele, kas ollakse tulemuste esimesel või viimasel kirjel, jäetakse vastavalt ära ka nupu Eelmine või Järgmine kuvamine.

Aktiivse katastriüksuse kirje tulemuskirjelt saab siirduda kaarti vaatama, vajutades nupule Kaart.

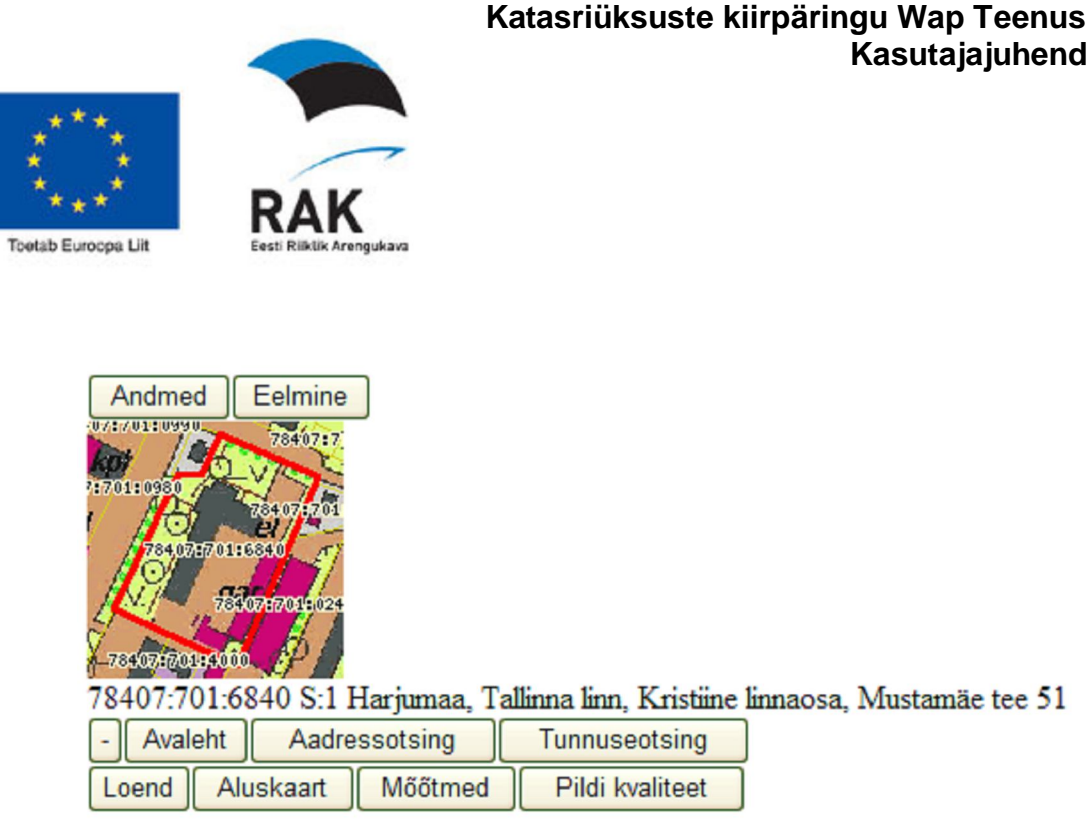

Kuva 2. Tulemused kaardile mõõtmetega 128x128

Kaardi vaatamise režiimis kuvatakse samuti nupud: Eelmine ja Järgmine, kui otsingu tulemuskirjeid oli mitu. Liikudes edasi-tagasi nende nuppudega muudetakse aktiivse kirje positsiooni üheaegselt nii KÜ tärkandmetele kui ka kaardi andmetele. Kaardil olles nupule Tagasi vajutamine viib vastava tärkandmete kuvale.

Avalehele suundumiseks on nii katastriüksuse tärkandmete vormil kui ka katastrikaardi vormil nupp: Algus.

Juhul, kui muudetakse seadeid: Aluskaart või Mõõtmed, siis samu tulemusi saab kuvada juba nende uute seadetega. EHAK filtri seaded mõjutavad ainult Aadressotsingu sooritamist.

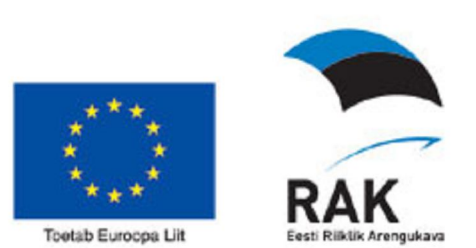

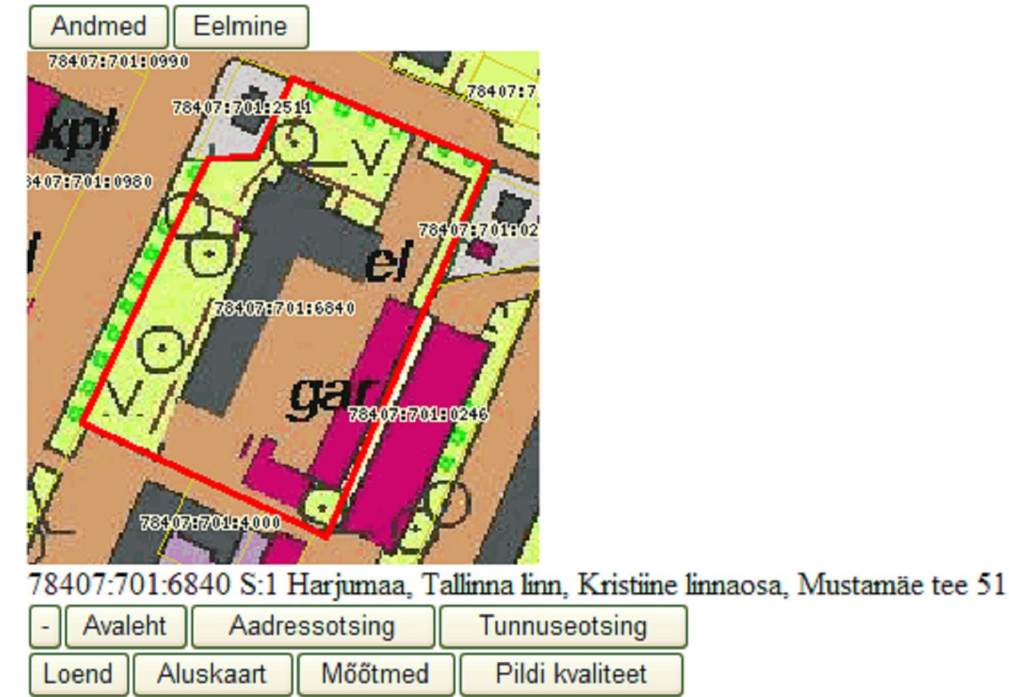

Kuva 3. Kaart mõõtmetega 256x256

#### 1.1.9 Seaded

Tegevus "Seaded" kuvab kasutajale, millised on parajasti kasutaja poolt valitud:

- kaardipildi mõõtmed
- aluskaart
- EHAK filter

Avaleht

Filter: puudub Aluskaart: pohi\_vr Mõõtmed: 128 Suumi aste: 2 Pildi kvaliteet: image/gif

Avalehele suundumiseks on vormil nupp: Avaleht.

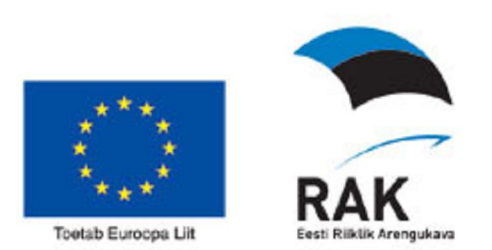

#### 1.1.10 Tühista filter

Tegevuse tühista filter peale väärtustatakse EHAK filter tühja stringiga ning järgmistel aadressotsingutel ei kasutata filtrit, kuni seda filtrit pole uuesti määratud.

Tegevuse tulemusena kuvatakse samasugune aruanne seadetest nagu tegevuse Seaded puhul.

Avaleht Filter: puudub

Aluskaart: pohi\_vr Mõõtmed: 128 Suumi aste: 2 Pildi kvaliteet: image/gif